## SiS – Adding your Classes in Mobile View

1. Log into Student Self Servic Si(S). After logging in, the Student Center page should be displayed.

| Home                    | -  | s Styr <sup>all</sup> Ind & Center at Lowell |           |                                |   |
|-------------------------|----|----------------------------------------------|-----------|--------------------------------|---|
|                         |    |                                              |           |                                | - |
| C Enrollment            | ~  |                                              |           |                                |   |
| Prisonal<br>Information |    | My Schedule                                  | Grades: 📕 | <mark>常會人tani</mark> g Scredue |   |
| Finance Center          | >  |                                              |           |                                |   |
| \$ Finangie March       |    |                                              |           |                                |   |
| 4 My Advising Center    | 12 | d <sup>1</sup>                               |           |                                |   |
|                         |    |                                              |           |                                |   |
|                         |    | My Ag                                        | a Haran   |                                |   |
|                         |    | ۵.                                           | <b>S</b>  |                                |   |
|                         |    | Personal Informer &                          |           |                                |   |
|                         |    |                                              |           |                                |   |
|                         |    | UML Campus Links                             |           |                                |   |

2. Under the Enrollment heading, select Enrollment: Add Classes

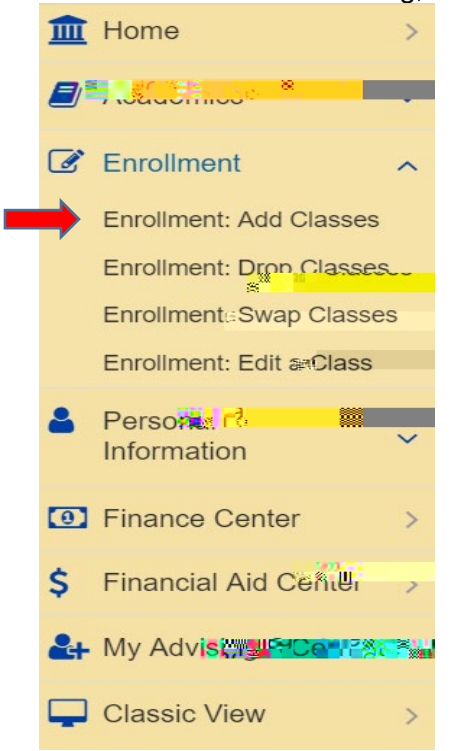

3. Selectthe term you wish to enroll in and continue.

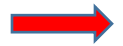

4. The Select classes to add page **bre**ildisplayed. It offers you different ways to add a class: either from your planner or by searching for **tspe**cific class number this particular example we will be adding classes to the cart by searching for them. Click on the search button.

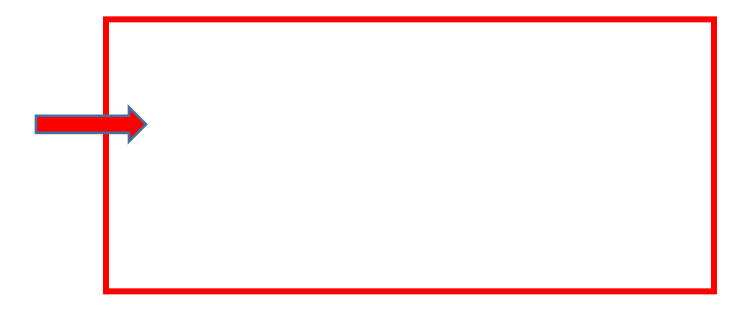

8. Enter the 4 digit course number.

- 9. Select the blue at the bottom right of the screen.
- 10. The page displayed will list all available courses offered and the details. Select the desired course based on career and/or times offered

11. After selecting the desired course section, the enrollment preference screen will appear. This is the screen where permission numbers can be entered and the wait list option is available. Select NEXT to add the course to your shopping cart.

12. The selected courstances been added to the source of the select CONTINUE in the bottom right corner.

13. Review your selection and select finish enrolling.

14. You have successfully enrolled in the class as shown by a green checkmark!